# ANSYS 结构流体安装指导书 2020R1

## 一 使用说明

1. 本教程为简明教程,未涉及复杂的系统配置、IT 配置等场景。

2. 用户如需考虑更为复杂的场景应用,应自行到 ANSYS Customer Portal 下载 相关英文教程。

### 二 ANSYS Customer Portal 地址

https://support.ansys.com/AnsysCustomerPortal/en\_us

进入 Customer Portal 页面,请点击 Downloads->Installation and Licensing Help and Tutorials。可下载如下文档:软件包,许可管理器

用户无需卸载旧版本的 ANSYS 软件。 或者登录百度云盘下载软件包,下载链接如下:

软件下载链接:

扒门厂软证好

链接: https://pan.baidu.com/s/1\_FfBtSxtejzS4t1K4s4yKw

提取码: 5jbs

## 三 系统要求

2020R1 支持以下 Windows 操作系统: Windows 10(Professional, Enterprise & Education), Windows Server 2018 R2 以上系统

软件/硬件要求

Intel 64/AMD 64;

至少 128GB 内存;

4TB 以上硬盘;

独立显卡(驱动程序更新至最近版本)。推荐使用 NVIDA Quadro 或 AMD FirePro(至少 4GB 显存),必须支持 OpenGL V4.2;

屏幕分辨率推荐: 1920 x 1080 或 1920 x 1200;

## 四 安装前说明

- (1) 关闭 360 等杀毒软件或有道词典
- (2) 保证安装源文件及软件安装路径是英文路径
- (3) 要求必须是 64 位操作系统,所有执行程序必须以管理员身份运行
- (4) 本教程共有一种安装包:
  - (a) 结构/流体软件包

~ Ü

## 五 LicenseManager 安装

| ANSYS2020R1_WINX64_Disk1 | 2020/2/4 3:38 | 光盘映像文件 | 4,624,906 |
|--------------------------|---------------|--------|-----------|
| ANSYS2020R1_WINX64_Disk2 | 2020/2/4 4:00 | 光盘映像文件 | 6,375,498 |
| ANSYS2020R1_WINX64_Disk3 | 2020/2/4 3:23 | 光盘映像文件 | 3,497,682 |

注意:下载完如上图所示。

#### (1) 找到 ANSYSLICMAN\_2020R1\_WINX64 的目录,运行 setup.exe;

|           |   | 名称                | 修改日期           | 类型     | 大小     |
|-----------|---|-------------------|----------------|--------|--------|
| 快速访问      |   | deomproe          | 2018/12/7 2:01 | 文件李    |        |
| ■ 桌面      | * | aeomunia          | 2018/12/7 2:01 | 文件夹    |        |
| 👃 下载      | * | hlp               | 2018/12/7 2:01 | 文件夹    |        |
| 📔 文档      | * | icemwb            | 2018/12/7 2:01 | 文件夹    |        |
| 🔚 图片      | * | instcore          | 2018/12/7 2:01 | 文件夹    |        |
|           | * | instutil          | 2018/12/7 2:01 | 文件夹    |        |
| 📕 bin     |   | license           | 2018/12/7 2:01 | 文件夹    |        |
| i dianchi |   | licserv           | 2018/12/7 2:01 | 文件夹    |        |
| ●新资料      |   | Imcenter          | 2018/12/7 2:01 | 文件夹    |        |
| 南岳        |   | Isdyna            | 2018/12/7 2:01 | 文件夹    |        |
| 14033     |   | manifest          | 2018/12/7 2:02 | 文件夹    |        |
| OneDrive  |   | meshing           | 2018/12/7 2:02 | 文件夹    |        |
| > WPS网盘   |   | prereq            | 2018/12/7 2:02 | 文件夹    |        |
|           |   | 📜 rsm             | 2018/12/7 2:02 | 文件夹    |        |
| ▶ 此电脑     |   | sec .             | 2018/12/7 2:02 | 文件夹    |        |
| 🔓 3D 对象   |   | sgcharts          | 2018/12/7 2:02 | 文件夹    |        |
| ₩ 视频      |   | shapeoptimization | 2018/12/7 2:02 | 文件夹    |        |
| 🔚 图片      |   | solver            | 2018/12/7 2:02 | 文件夹    |        |
| 📔 文档      |   | spaceclm          | 2018/12/7 2:02 | 文件夹    |        |
| ▶ 下载      |   | subs              | 2018/12/7 2:02 | 文件夹    |        |
| ▶ 音乐      |   | tp                | 2018/12/7 2:02 | 文件夹    |        |
|           |   | 📕 util            | 2018/12/7 2:02 | 文件夹    |        |
|           |   | 193-1.dvd         | 2018/12/7 2:02 | DVD 文件 | 1 KB   |
| 🙂 US (C:) | _ | 📄 builddate       | 2018/12/7 2:02 | 文本文档   | 4 KB   |
| DATA (D:) |   | LICENSE           | 2018/12/7 2:02 | 文本文档   | 53 KB  |
| 🎐 网络      |   | package.id        | 2018/12/7 2:02 | ID 文件  | 1 KB   |
|           |   | A setup           | 2018/12/7 2:02 | 应用程序   | 356 KB |

(2) 单击 Install ANSYS License Manager;

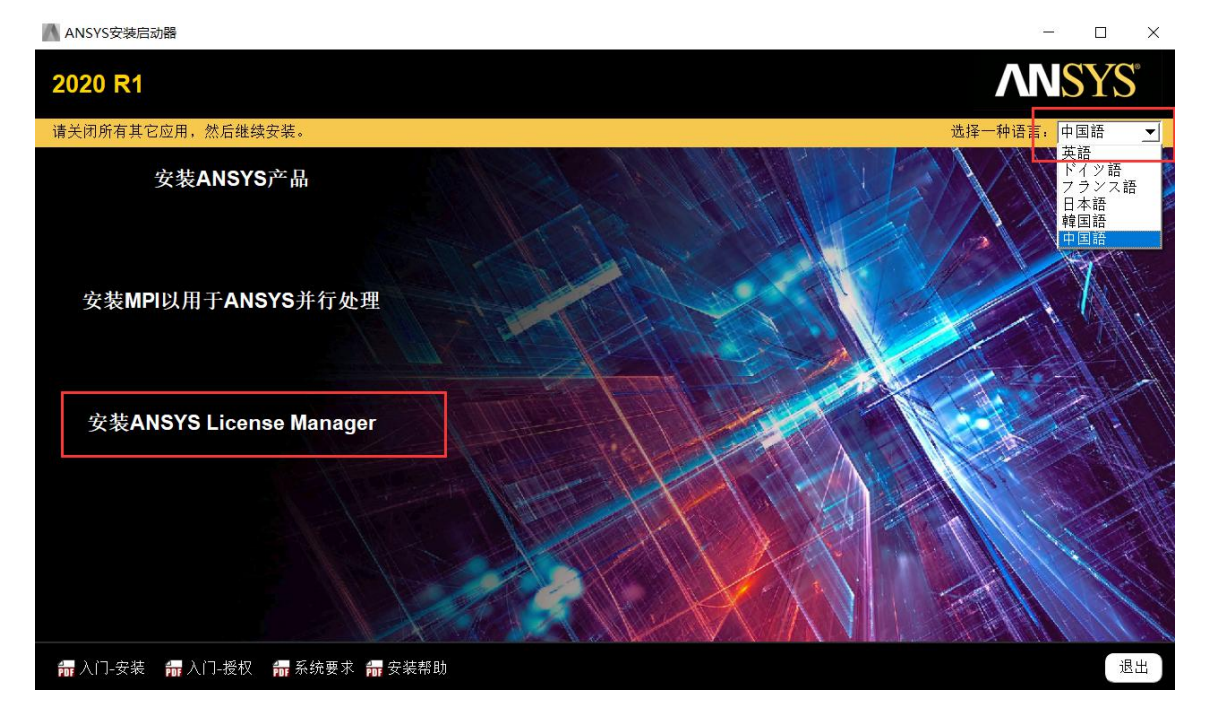

<sup>(3)</sup> 选择"IAGREE", 执行下一步;

# 11亿值电子

- 🗆 × |

| 2020 R1                          | ANSYS                                                                                                    |
|----------------------------------|----------------------------------------------------------------------------------------------------|
| r - Tur Tur                      | ②         ③           请仔细阅读以下授权协议:         ③                                                                                                    |
| ANSYS                            | CLICKWRAP SOFTWARE LICENSE AGREEMENT<br>Version September 5, 2019 ***IF LICENSEE AGREEMENT SUPERSEDENT WITH LICENSOR THAT SPECIFICALLY<br>GOVERNS USE OF THE PROGRAM(S), SUCH SOFTWARE LICENSE AGREEMENT SUPERSEDES AND REPLACES THIS CLICKWRAP<br>SOFTWARE LICENSE AGREEMENT, AND THIS CLICKWRAP SOFTWARE LICENSE AGREEMENT IS VOID.***<br>If you have a previous written software license agreement as described in the preceding paragraph, you may proceed with installation by clicking the "I<br>AGREE" builton for the builton below otherwise indicating your agreement to the terms).<br>NOTWITHISTANDING THE FOREGOING OR ANY TERM OF A WRITTEN SOFTWARE LICENSE AGREEMENT, OTHER THAN A NEW TECHNOLOGY<br>EXPLORATION LICENSE AND NONDISCLOSURE AGREEMENT (WRITTEN BETAGAGREEMENT). UCENSEE IS NOT ENTITLED TO USE BETA                                                                                              |
| Realize Your<br>Product Promise® | VERSIONS OF THE PROGRAM(S) UNDER THE TERMS OF A WRITTEN SOFTWARE LICENSE AGREEMENT THIS CLICKWRAP SOFTWARE<br>LICENSE AGREEMENT SOLEV GOVERNS USE OF BETA VERSIONS OF THE PROGRAM(S) EXCEPT IF YOU HAVE A WRITTEN BETA<br>AGREEMENT. IF YOU HAVE A WRITTEN BETAAGREEMENT, THE TERMS OF THE WRITTEN BETAAGREEMENT WOULD SUPERSEDE AND<br>REPLACE THIS CLICKWRAP SOFTWARE LICENSE AGREEMENT.<br>If you require a printed version of this Clickwrap Software License Agreement prior to accepting these terms and conditions, please print this Clickwrap<br>Software License Agreement and click "ID ON TAGREE" (or the button below otherwise indicating that you do not accept the terms) and go to<br>LICENSE. TXI in the installation to retrieve and print this Clickwrap Software License Agreement.<br>READ THIS CLICKWRAP SOFTWARE LICENSE AGREEMENT ("AGREEMENT") CAREFULLY BEFORE PROCEEDING. THIS IS A LEGALLY BINDING |
|                                  | CONTRACT BETWEEN LICENSEE AND LICENSOR FOR LICENSEE TO USE THE PROGRAM(S), AND IT INCLUDES DISCLAIMERS OF<br>WARRANTY AND LIMITATIONS OF LIABILITY.<br>BY CLICKING THE "IAGREE" BUTTON LICENSEE'S AUTHORIZED REPRESENTATIVE LEGALLY BINDS LICENSEE TO THE TERMS AND<br>CONDITIONS CONTAINED IN THIS AGREEMENT.                                                                                                    |
|                                  | IJF LICENSEE DOES NOT AGREE WITH THESE TERMS AND CONDITIONS. CLICK THE "I DO NOT AGREE" BUTTON INDICATING NON-<br>I AGREE (我同意)<br>I DO NOT AGREE (我不同意)                                                                                                    |

(4) 选择安装路径 C:\Program Files\ANSYS Inc, 用户可自定义;

| A 2020 R1 | 许可证管理器安装· | "Windows x64" |
|-----------|-----------|---------------|
|-----------|-----------|---------------|

| 2020 R1                          |                                 | <b>ANSYS</b> ° |
|----------------------------------|---------------------------------|----------------|
|                                  |                                 | 0 0            |
|                                  | 输入安装目录:                         |                |
| <b>AN</b> SYS                    | 安装目录: C∴Program Files\ANSYS Inc | 浏览             |
| Realize Your<br>Product Promise* |                                 |                |
|                                  |                                 |                |
| <mark>ൺ</mark> 安装帮助              | <                               | 后退 下一个 > 退出    |

(5) 默认,下一步;

| 👗 2020 R1 许可证管理器安装 -             | "Windows x64"                            | - 🗆 X                     |
|----------------------------------|------------------------------------------|---------------------------|
| 2020 R1                          |                                          | <b>ANSYS</b> <sup>®</sup> |
|                                  |                                          | 0 0                       |
|                                  | 选择要安装的平台:                                |                           |
| <b>AN</b> SYS <sup>®</sup>       | ANSYS, Inc. License Manager              |                           |
| Realize Your<br>Product Promise® |                                          |                           |
|                                  |                                          |                           |
|                                  | ·<br>所需的磁盘空间: 606 MB<br>可用的磁盘空间: 19.2 GB |                           |
| <mark>₩</mark> 安装帮助              |                                          | < 后退 下一个 > 退出             |
| (6) 下一之                          | <u>ل</u> بن<br>ب                         |                           |
| 💦 2020 R1 许可证管理器安装 -             | "Windows x64"                            | ×                         |

| 2020 R1                          |                                             | <b>NSYS</b> ° |
|----------------------------------|---------------------------------------------|---------------|
|                                  |                                             | 0 0           |
| ANSYS                            | 请查看下面显示的设置。<br>点击"返回"进行更改,或点击"下一步"开始安装:<br> |               |
| Realize Your<br>Product Promise* | Windows x64<br>ANSYS, Inc. License Manager  |               |
| <b>歸</b> 安装帮助                    | < 后退                                        | 下一个 > 退出      |

(7)程序开始安装;

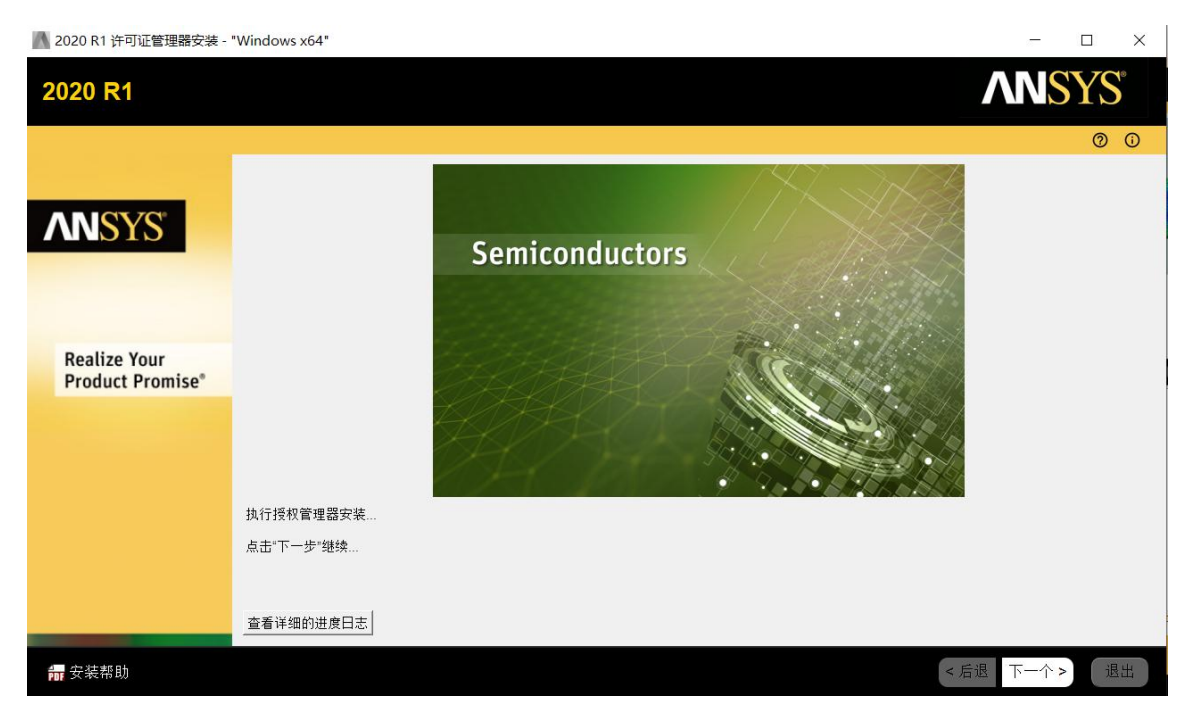

(8) 安装到 100%后执行下一步会出现如下图画面,取消勾选"Launch License Management Center upon Exiting"后退出程序,LM 安装完成。

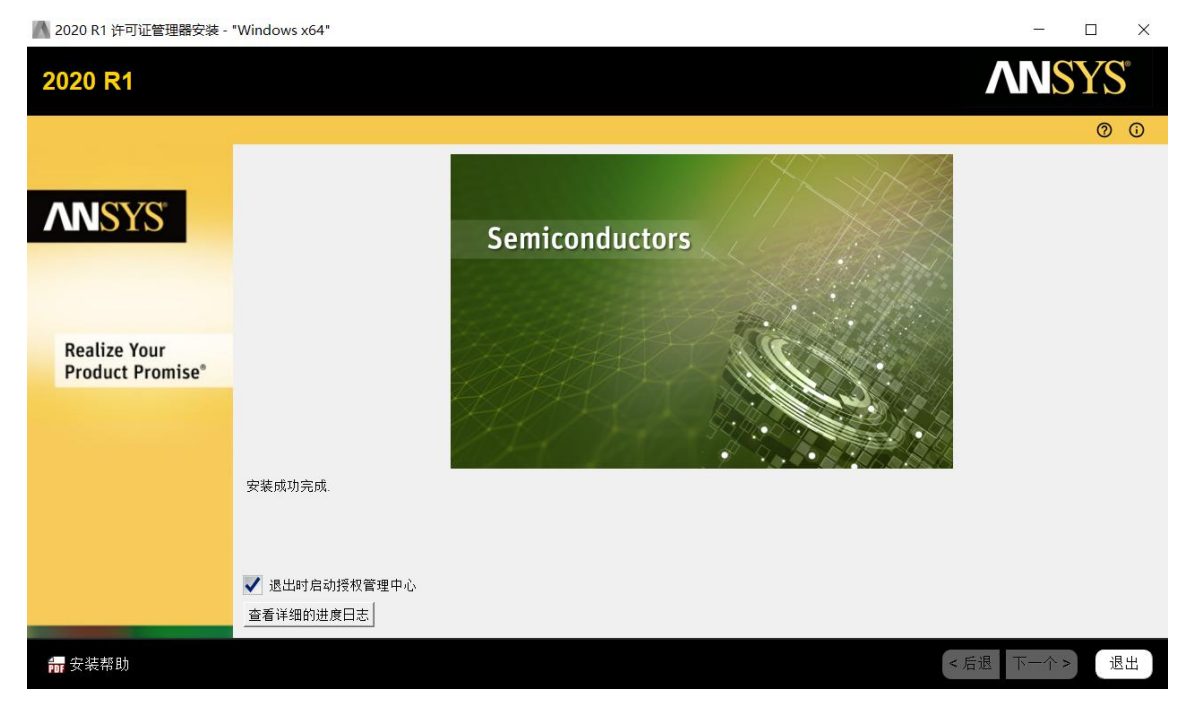

## 六 使用 LM 加载 License 文件

(1)在开始菜单找到 ANSYS, Inc.License Manager 程序, 点击 ANSYS License Management Center (请务必使用 IE 11 版本以上/谷歌浏览器打开);

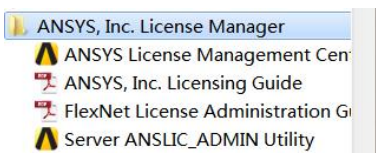

(2) 进入如下界面, 按步骤 1, 2 顺序完成操作; 之后选择 License 文件;

| ANSYS License Mana                                                                                                    | gement Center             |  |        |
|----------------------------------------------------------------------------------------------------|---------------------------|--|--------|
| 🗸 ANSYS License Manag                                                                                                    | ger Release 2020 R1       |  |        |
| Home<br>View Status/Start/Stop License Manager<br>Reread License Manager Settings                                        | <choose file=""></choose> |  | BROWSE |
| License File Options<br>Add a License File<br>Get System Hostid Information<br>View FlexNet Licenses                     |                           |  |        |
| Log Files<br>View Licensing Interconnect Log<br>View FlexNet Debug Log<br>View License Management Center Log             |                           |  |        |
| Reporting<br>View Current License Usage<br>View License Usage History<br>View Pack License Usage<br>View License Denials |                           |  |        |
| Diagnostics<br>Display FlexNet License Status<br>Gather Diagnostic Information<br>Display Queued Licenses                |                           |  |        |
| Advanced Options<br>Specify License Manager Run Mode                                                                     |                           |  |        |

备注: License 加载成功后, 会弹出 License 安装界面, 选择 Install 即可加载 License 成功

(3) 点击 View Status/Start/Stop License Manager 发现 LM 已经运行,表示完成了对 ANSYS 产品的授权。

| 🗸 ANSYS License Mana                                                                                         | ger Release 2020 R1                                                                                      |
|----------------------------------------------------------------------------------------------------|----------------------------------------------------------------------------------------------------|
| Home<br>View Status/Start/Stop License Manager<br>Reread License Manager Settings                            | The license manager is running.                                                                          |
| License File Options<br>Add a License File<br>Get System Hostid Information<br>View FlexNet Licenses         | Licensing Interconnect: running<br>Licensing Interconnect Monitor: running<br>FlexNet Licensing: running |
| Log Files<br>View Licensing Interconnect Log<br>View FlexNet Debug Log<br>View License Management Center Log |                                                                                                    |

必须三行都是 running 才算成功

七 客户端调用服务器 License

(1)保证客户端机器与服务器在一个局域网,并且相互可以 ping 通 IP 地址

(2) 保证 1055 和 2325 端口没有被网管封掉

(3) 客户端不需要安装 LicenseManager

(4)第一种方法:客户端软件安装流程同服务器软件安装方法,在输入主机 名处需要输入服务器主机名或 IP 都可(以下为软件包安装时填写)

| A 2020 R1产品安装 - "Wind            | lows x64"                                                                                                    | - 🗆 ×          |
|----------------------------------|----------------------------------------------------------------------------------------------------|----------------|
| 2020 R1                          |                                                                                                    | <b>ANSYS</b> ° |
|                                  |                                                                                                    | 0 0            |
|                                  | 输入授权服务器规范                                                                                                    |                |
| <b>AN</b> SYS <sup>®</sup>       | ANSYS授权互连端口号:(默认为 2325)<br>2325<br>ANSYS FlexNet端口号:(默认为 1055)<br>1055                                                                                                    |                |
|                                  | 选择授权服务器计算机的数量: 🔘 1-服务器 🔘 3-服务器 (冗余的"三合一"控件)<br>主机名"                                                                                                    |                |
| Realize Your<br>Product Promise* |                                                                                                    |                |
|                                  |                                                                                                    |                |
|                                  |                                                                                                    |                |
|                                  |                                                                                                    |                |
|                                  |                                                                                                    |                |
|                                  |                                                                                                    |                |
| _                                | 跳过此步骤,稍后进行配置                                                                                                    |                |
| 📅 安装帮助                           |                                                                                                    | < 后退 下一个 > 退出  |
|                                  |                                                                                                    |                |
| A                                | NSYS Electromagnetics Suite 18.1: Windows 64-bit Edition                                                                                                    | ×              |
|                                  | License Information                                                                                                    | A              |
|                                  | Specify client license information.                                                                                                    |                |
|                                  | Specify the name or IP address of the license server. If you are specifying redundant servers,<br>the order in which these servers are entered must match the license files on each server. |                |
|                                  | Specify redundant servers                                                                                                    |                |
|                                  | Server 1:                                                                                                    |                |
|                                  | Server 2:                                                                                                    |                |
|                                  | Server 3.                                                                                                    |                |
|                                  | Specify server TCP/IP port number (advanced): 1055                                                                                                    |                |
| In                               | istallShield                                                                                                    |                |
|                                  | < Back Next > Cance                                                                                                    | l              |

(5)第二种方法:客户端软件安装流程同服务器软件安装方法,如果安装时 未定义服务器名称,可以通过客户端的软件客户端来定义服务器名称

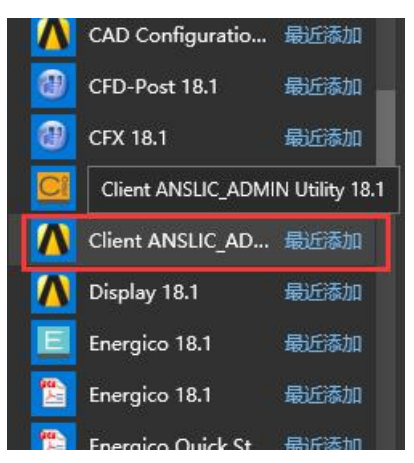

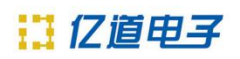

|                                    | ANSLIC_ADMIN Session Log:                                          |
|------------------------------------|--------------------------------------------------------------------|
|                                    |                                                                    |
|                                    | Welcome to the Client ANSYS, Inc. Licensing Administration Utility |
| ANSYS                              | Hostname: chenbao-PC                                               |
|                                    | Installation directory: D:\Program Files\ANSYS Inc                 |
| Specify the License Server Machine |                                                                    |
| Set License Preferences for User   |                                                                    |
| Run the ANSYS Borrow Utility       |                                                                    |
| View Status/Diagnostic Options >>> |                                                                    |
|                                    |                                                                    |

| *** IMPOR1<br>could at            | ANT: Any changes made using this ANSLIC_ADMIN option fect other users running from this installation.                       |          |
|-----------------------------------|----------------------------------------------------------------------------------------------------|----------|
| *** The AN:<br>- The A<br>- The F | SYS, Inc. License Manager consists of two components:<br>NSYS Licensing Interconnect component<br>LEXIm licensing component |          |
| Click th                          | e Help button below for additional details.                                                                                 |          |
| nstallation Directory: D:\Progra  | am FilesVANSYS Inc<br>onnect and ANSYS FLEXIm server machines currently specific                                            | ed:      |
| 1325 1055 <b>(1997)</b>           | 8                                                                                                    | Move up  |
|                                   |                                                                                                    | Move dov |
| *C                                | Add Server Machine Specification<br>Edit Selected Server Machine<br>Delete Selected Server Machine                          |          |
|                                   | Help                                                                                                    |          |
|                                   | Close                                                                                                    | ~ (      |
| ecify the License Server M        | achine - Edit Selected Server Machine Specification                                                                         | 100      |
| The ANS<br>- The A<br>- The F     | 'S, Inc. License Manager consists of two components:<br>NSYS Licensing Interconnect component<br>LEXIm licensing component  |          |
|                                   |                                                                                                    |          |

| 2325                |                              |
|---------------------|------------------------------|
| ANSYS FLEXIm po     | rt number: (default is 1055) |
| 1055                |                              |
| Select number of li | cense server machines:       |
|                     |                              |
|                     |                              |
| Hostname I.         |                              |
|                     |                              |
| Hostname 1:         |                              |
| Hostname 1:         |                              |
| Hostname 2:         |                              |

(6)保持服务器 LicenseManager 启动,即可实现客户端调用服务器 License 口令打开软件(注意:采购 ltask 口令的客户,服务器和客户端不可同时打开软件)

## 八 结构流体包安装

### (1) 在安装目录下运行 setup.exe 进行结构包主程序的安装;

| 名称                  | 修改日期             | 类型     | 大小     | ^ |
|---------------------|------------------|--------|--------|---|
| 👃 license           | 2019/12/19 9:47  | 文件夹    |        |   |
| 📙 licserv           | 2019/12/19 9:47  | 文件夹    |        |   |
| 👃 Imcenter          | 2019/12/19 9:47  | 文件夹    |        |   |
| 👃 Isdyna            | 2019/12/19 9:43  | 文件夹    |        |   |
| 🐌 manifest          | 2019/12/19 9:44  | 文件夹    |        |   |
| 👃 meshing           | 2019/12/19 9:44  | 文件夹    |        |   |
| 👃 polyflow          | 2019/12/19 9:44  | 文件夹    |        |   |
| 👃 post              | 2019/12/18 18:04 | 文件夹    |        |   |
| 📙 prereq            | 2019/12/19 9:44  | 文件夹    |        |   |
| 📙 rsm               | 2019/12/19 9:44  | 文件夹    |        |   |
| 👃 sec               | 2019/12/19 9:44  | 文件夹    |        |   |
| 📙 sgcharts          | 2019/12/19 9:44  | 文件夹    |        |   |
| 👃 shapeoptimization | 2019/12/19 9:44  | 文件夹    |        |   |
| 👃 solver            | 2019/12/19 9:44  | 文件夹    |        |   |
| 👃 spaceclm          | 2019/12/19 9:44  | 文件夹    |        |   |
| 👃 subs              | 2019/12/19 9:45  | 文件夹    |        |   |
| 👃 syscplg           | 2019/12/19 9:45  | 文件夹    |        |   |
| 📙 tp                | 2019/12/19 9:45  | 文件夹    |        |   |
| 👃 turbogrd          | 2019/12/18 18:04 | 文件夹    |        |   |
| 👃 util              | 2019/12/19 9:45  | 文件夹    |        |   |
| 👃 voxel             | 2019/12/19 9:45  | 文件夹    |        |   |
| 195-1.dvd           | 2019/8/12 21:22  | DVD 文件 | 1 KB   |   |
| 195-2.dvd           | 2019/8/12 21:24  | DVD 文件 | 1 KB   | - |
| builddate.txt       | 2019/8/12 21:22  | 文本文档   | 4 KB   |   |
| LICENSE.TXT         | 2019/8/12 21:22  | 文本文档   | 53 KB  |   |
| package.id          | 2019/8/12 21:22  | ID文件   | 1 KB   |   |
| setup.exe           | 2019/8/12 21:22  | 应用程序   | 982 KB | - |

## (2) 単击 Install ANSYS Products;

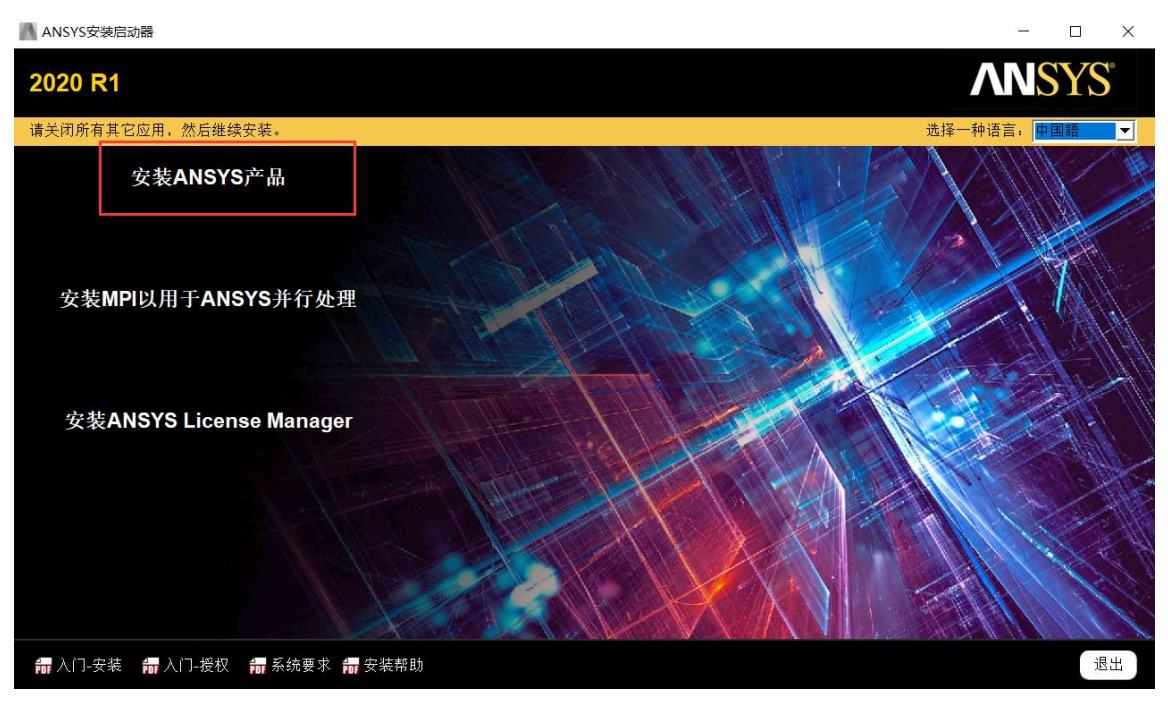

#### (3) 选择"IAGREE",执行下一步;

#### A 2020 R1产品安装 - "Windows x64" × **ANSYS** 2020 R1 0 0 请仔细阅读以下授权协议 CLICKWRAP SOFTWARE LICENSE AGREEMENT Version September 5, 2019 **ANSY** Version September 0, 2019 \*\*\*\*F LICENSEE HAS PREVIOUSLY AGREED IN WRITING TO A SOFTWARE LICENSE AGREEMENT WITH LICENSOR THAT SPECIFICALLY GOVERNS USE OF THE PROGRAM(S), SUCH SOFTWARE LICENSE AGREEMENT SUPERSEDES AND REPLACES THIS CLICKWRAP SOFTWARE LICENSE AGREEMENT, AND THIS CLICKWRAP SOFTWARE LICENSE AGREEMENT IS VOID.\*\*\* If you have a previous written software license agreement as described in the preceding paraph, you may proceed with installation by clicking the "I AGREE" builton (or the builton below otherwise indicating your agreement to the terms). NOTWITHSTANDING THE FOREGOING OR ANY TERM OF A WRITTEN SOFTWARE LICENSE AGREEMENT, OTHER THAN A NEW TECHNOLOGY EXPLORATION LICENSE AND NONDISCI OSUBRE AGREEMENT ("WRITTEN BETAAGREEMENT"). (DEISESE IS NOT ENTITLED TO USE BETA VERSIONS OF THE PROGRAM(S) UNDER THE TERMS OF A WRITTEN SOFTWARE LICENSE AGREEMENT. THIS CLICKWRAP SOFTWARE LICENSE AGREEMENT SOLELY GOVERNS USE OF BETA VERSIONS OF THE PROGRAM(S) EXCEPT IF YOU HAVE A WRITTEN BETAA AGREEMENT. IF YOU HAVE A WRITTEN BETAAGREEMENT, "WHETTEN BETAAGREEMENT". UCLOSUBE AGREEMENT WOULD SUPERSED END REPLACE THIS CLICKWRAP SOFTWARE LICENSE AGREEMENT. If you require a printed version of this Clickwrap Software License Agreement prior to accepting these terms and conditions, please print this Clickwrap Software License Agreement and click "DO NOT AGREE" (or the button below otherwise indicating that you do not accept the terms) and go to LICENSE TAT in the installation to retrieve and print this Clickwrap Software License Agreement. **Realize Your** Product Promise® READ THIS CLICKWRAP SOFTWARE LICENSE AGREEMENT ("AGREEMENT") CAREFULLY BEFORE PROCEEDING. THIS IS A LEGALLY BINDING CONTRACT BETWEEN LICENSEE AND LICENSOR FOR LICENSEE TO USE THE PROGRAM(S), AND IT INCLUDES DISCLAIMERS OF WARRANTY AND LIMITATIONS OF LIABILITY. BY CLICKING THE "IAGREE" BUTTON LICENSEE'S AUTHORIZED REPRESENTATIVE LEGALLY BINDS LICENSEE TO THE TERMS AND CONDITIONS CONTAINED IN THIS AGREEMENT. IF LICENSEE DOES NOT AGREE WITH THESE TERMS AND CONDITIONS, CLICK THE "I DO NOT AGREE" BUTTON INDICATING NON-• O IAGREE (我同意) NOT AGREE (我不同意) 📊 安装帮助 退出

(4)选择安装路径 C:\Program Files\ANSYS Inc,用户可自定义(建议改到 D 盘); 路径中不能出现中文字符

A 2020 R1产品安装 - "Windows x64" X 2020 R1 0 0 输入安装目录: 安装目录: D:\ANSYS Install\ANSYS INC 2020R1 浏览.. ANS ✓ 将文件扩展名与ANSYS产品相关联 - 洗择此功能分许您通过双击Windows资源管理器中的文件,使用相应的程序打开文件。 在上述安装目录中添加.NET安全例外 - 与网络安装一起使用时,此选项允许从网络运行位于共享机器\ANSYS Inc目录下的.NET二进制文件。 **Realize Your** Product Promise\* 📅 安装帮助 <后退 下一个> 退出

(5) 安装程序默认定义端口号 2325 和 1055, Hostname 1 填入服务器计算机 全名;

# II 亿值电子

| 1000 |      |      |           |          |      |
|------|------|------|-----------|----------|------|
| 128  | 2020 | R1产品 | 品安装 -     | "Windows | ×64" |
|      | 2020 |      | H ~ ~ ~ ~ |          |      |

| A 2020 R1产品安装 - "Window    | vs x64"                                                                | - 🗆 X          |
|----------------------------|------------------------------------------------------------------------|----------------|
| 2020 R1                    |                                                                        | <b>NNSYS</b> ° |
|                            |                                                                        | 0 0            |
|                            | 输入授权服务器规范:                                                             |                |
| <b>NN</b> SYS <sup>®</sup> | ANSYS授权互连端口号:(默认为 2325)<br>2325<br>ANSYS FlexNet端口号:(默认为 1055)<br>1055 |                |
|                            | 选择授权服务器计算机的数量: 🔘 1-服务器 🔘 3-服务器(冗余的"三合一"控件)                             |                |
| Realize Your               | 王利(名:<br>  ZWI                                                         |                |
| Product Promise*           | 1                                                                      |                |
|                            |                                                                        |                |
|                            |                                                                        |                |
|                            |                                                                        |                |
|                            |                                                                        |                |
|                            |                                                                        |                |
|                            |                                                                        |                |
|                            | 跳过此步骤,稍后进行配置                                                           |                |
| <mark>ൺ</mark> 安装帮助        |                                                                        | <后退 下一个> 退出    |

(6) 选择安装的产品,对于无 license 的产品无需安装,安装也是打不开,且 占用安装时间,点击下一步;

| 2019 R3产品安装 - *Windows           | s x64*                                                                                                    |              |
|----------------------------------|----------------------------------------------------------------------------------------------------|--------------|
| 2019 R3                          |                                                                                                    | <b>ANSYS</b> |
| ANSYS"                           | 如有必要,检查并更改预先选择的安装选项:<br>■ ANSYS, Inc. Products<br>■ ✓ Discovery 3D 设计产品<br>■ ✓ Explicit Dynamics LS-dyna 产品<br>■ ✓ ICEM CFD Information | © C          |
| Realize Your<br>Product Promise® | E Z Offshore 水体动力学产<br>B Structural Mechanics 结构产品<br>ANSYS Additional Tools Icepak 产品<br>B ANSYS Geometry Interfaces                   |              |
|                                  | 所需的磁盘空间: 38.0 GB<br>可用的磁盘空间: 422.1 GB                                                                                                   |              |
| 🖶 安装帮助                           |                                                                                                    | <后退 下一个> 退出  |

点击下一步;

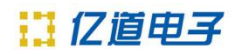

| A 2020 R1产品安装 - "Window          | vs x64"                      | - D       | ×    |
|----------------------------------|------------------------------|-----------|------|
| 2020 R1                          |                              | ANSY      | S    |
|                                  |                              | ଡ         | ) () |
|                                  | 您已经选择了CAD几何结构界面。您还想对它们进行配置吗? |           |      |
| <b>ANSYS</b>                     |                              |           |      |
|                                  | ◎ 是,自动配置我的接口                 |           |      |
|                                  | ◎ 是,我将手动进行选择                 |           |      |
| Realize Your<br>Product Promise* |                              |           |      |
|                                  |                              |           |      |
| <mark>क़</mark> 安装帮助             |                              | :后退 下一个 > | 退出   |

点击下一步;

| 🚺 2020 R1产品安装 - "Window | vs x64"                                                                   | - 🗆 X                     |
|-------------------------|---------------------------------------------------------------------------|---------------------------|
| 2020 R1                 |                                                                           | <b>ANSYS</b> <sup>®</sup> |
|                         |                                                                           | 0 0                       |
|                         | 请查看下面显示的设置。<br>点击"返回"进行更改,或点击"下一步"开始安装:                                   |                           |
| ANSYS                   | 选定的平台/产品:                                                                 | <b>_</b>                  |
|                         | Windows x64<br>ANSYS, Inc. Products                                       |                           |
|                         | Discovery<br>AIM                                                          |                           |
|                         | Live (includes SpaceClaim)<br>SpaceClaim                                  |                           |
| Realize Your            | Autodyn<br>L S.DYNA                                                       |                           |
| Product Promise®        | Fluid Dynamics<br>CFD-Post only                                           |                           |
|                         | CFX (includes CFD-Post)<br>Chemkin                                        |                           |
|                         | Model Fuel Library (Encrypted)<br>EnSight                                 |                           |
| •                       | FENSAP-ICE<br>Fluent (includes CFD-Post)                                  |                           |
|                         | Polyflow (includes CFD-Post)                                              |                           |
|                         | ICEM CFD<br>Offshore                                                      |                           |
|                         | Aqwa<br>Structural Mechanics                                              |                           |
|                         | Customization Files for User Programmable Features<br>Mechanical Products | •                         |
| 4 实徒都助                  |                                                                           | く 白根 下一个 > 現中             |
| PDF 女表符助                |                                                                           |                           |

(7)下一步,出现结构/流体包主程序的安装进程;

# II 亿值电子

# http://tools.emdoor.com/

| A 2020 R1产品安装 - "Windows        | x64*                                                                                                    | - 🗆 ×                                                                                                    |
|---------------------------------|----------------------------------------------------------------------------------------------------|----------------------------------------------------------------------------------------------------|
| 2020 R1                         |                                                                                                    |                                                                                                    |
|                                 |                                                                                                    |                                                                                                    |
|                                 |                                                                                                    | 透接文件夹 ← → ◆ ↑ ○ « DATA (D;) > ANSYS Install pack > 2020R1 ↓ (1) 将宏*202                                                                                                 |
| ANSYS                           |                                                                                                    | 组织 新建文件夹                                                                                                    |
|                                 | Semiconductors                                                                                                    | 此电脑     名称     修改日期     英国                                                                                                    |
|                                 | ■ 输入到下一个媒体的路径                                                                                                    | 30.34款         ANSYS2020R1_WINX64_Disk2         2020/2/28 13:11         文件           1<         视频         ANSYS2020R1_WINX64_Disk3         2020/2/28 13:11         文件 |
| Realize Your                    | 输入安装目录 #2:<br>下一媒体的路径: F: 浏览                                                                                                    | ■ 图片<br>目 文档                                                                                                    |
| Product Promise                 | OK 取消                                                                                                    | ▼下载                                                                                                    |
|                                 | 14 1000                                                                                                    | ♪ 音乐                                                                                                    |
|                                 |                                                                                                    | OS (C:)<br>DATA (D:)                                                                                                    |
|                                 |                                                                                                    | ◎ DVD 驱动酶 (E:)                                                                                                    |
|                                 | 查看详细的进度日志<br>估计的剩余时间 15 min                                                                                                    | ● DVD 驱动器 (F:) > <<br>→ dt == ANSVS2020R1 WINIY64 Disk2                                                                                                    |
|                                 | 40%                                                                                                    | XH来: KHO152020KL_MIKK04_Disk2 选择文件                                                                                                    |
|                                 |                                                                                                    |                                                                                                    |
| 🚺 2020 R1产品安装 - "Window         | s x64*                                                                                                    | – 🗆 X                                                                                                    |
| 2020 R1                         |                                                                                                    | <b>ANSYS</b> *                                                                                                    |
|                                 |                                                                                                    | ▲ 选择文件夹                                                                                                    |
|                                 |                                                                                                    | ← → × ↑ 💄 « DATA (D:) > ANSYS Install pack > 2020R1 > v ひ 搜索                                                                                                    |
| <b>ANSYS</b>                    | A CONTRACTOR OF A CONTRACTOR OF A CONTRACTOR OF A CONTRACTOR OF A CONTRACTOR OF A CONTRACTOR OF A CONTRACTOR A CONTRACTOR A | 组织▼ 新建文件夹 ^ タ物 ^ #37日期                                                                                                    |
|                                 | Platform                                                                                                    | ■ 此电脑                                                                                                    |
|                                 | 输入到下一个媒体的路径                                                                                                    | ■ 视频 ANSYS2020R1_WINX64_Disk3 2020/2/28 13:14                                                                                                    |
| Realize Your                    | 输入安装目录: #3:<br>下一模体的路径、 20091 HTWY64 Dieb2 浏发                                                                                                    |                                                                                                    |
| Product Promise®                |                                                                                                    |                                                                                                    |
|                                 |                                                                                                    | □ 桌面                                                                                                    |
|                                 |                                                                                                    | OS (C:) DATA (D:)                                                                                                    |
|                                 |                                                                                                    | ◎ DVD 驱动器 (E)<br>◎ DVD 驱动器 (E)                                                                                                    |
|                                 | 查看详细的进度日志                                                                                                    | 文件表: ANSYS2020R1_WINX64_Disk3                                                                                                    |
|                                 | 估计的剩余时间 15 min 46%                                                                                                    |                                                                                                    |
|                                 |                                                                                                    |                                                                                                    |
| 👗 2020 R1产品安装 - "W              | indows x64"                                                                                                    | - 🗆 X                                                                                                    |
| 2020 R1                         |                                                                                                    | <b>ANSYS</b>                                                                                                    |
| 2020 111                        |                                                                                                    |                                                                                                    |
|                                 |                                                                                                    | 0 0                                                                                                    |
|                                 |                                                                                                    |                                                                                                    |
| <b>ANSYS</b>                    |                                                                                                    |                                                                                                    |
|                                 | Structures                                                                                                    |                                                                                                    |
|                                 | 1.1.1.1.1.1.1.1.1.1.1.1.1.1.1.1.1.1.1.1.                                                                                                    |                                                                                                    |
|                                 |                                                                                                    |                                                                                                    |
| Realize Your<br>Product Promise |                                                                                                    |                                                                                                    |
| Troduct Troinis                 |                                                                                                    |                                                                                                    |
|                                 | AL I                                                                                                    | A DESCRIPTION OF THE OWNER OF THE OWNER OF THE OWNER OF THE OWNER OF THE OWNER OF THE OWNER OF THE OWNER OF THE                                                        |
|                                 |                                                                                                    |                                                                                                    |
|                                 | 点击"下一步"继续                                                                                                    |                                                                                                    |
|                                 |                                                                                                    |                                                                                                    |
|                                 | 查看详细的进度日志 ( ) ( ) ( ) ( ) ( ) ( ) ( ) ( ) ( ) (                                                                                                    |                                                                                                    |
|                                 |                                                                                                    |                                                                                                    |
|                                 |                                                                                                    | < 戶根 下一个 <b>、</b> 現中                                                                                                    |
| 101 女表帝助                        |                                                                                                    |                                                                                                    |

(8) 安装到 100%后执行下一步会出现如下图画面,取消勾选"Launch survey upon exiting"后退出程序,结构包安装完成。

#### 2020 R1 Product Installation - "Windows x64"

| 2020 R1                          | <b>NNSYS</b> *                                                                                                    |
|----------------------------------|----------------------------------------------------------------------------------------------------|
| <b>AN</b> SYS <sup>®</sup>       | Installation Complete.  Installation Complete.  Thanks for choosing ANSYS Products!  ***MPORTANT***  After completing this installation, you need to run the ANSYS, Inc. License Manager installation on each machine designated as a license server. These machines may have been specified during this installation or may have been previously specified. |
| Realize Your<br>Product Promise* |                                                                                                    |
|                                  | Launch survey upon exiting 🧿                                                                                                    |
| for Installation Help            | < Back Next > Exit                                                                                                    |